## TÉMA: Export do jiných formátů

Vytvořenou prezentaci často potřebujeme uložit v jiném formátu. Ať už z důvodu kompatibility se staršími verzemi PowerPointu, či kvůli rychlému předvádění prezentace. Majitelka společnosti "Naše zahrada" si takto připraví různé verze již hotové prezentace.

## Zadání:

**Otevřete prezentaci** *SkoleniExport.pptx*.

- 1. Uložte prezentaci s komprimovanými obrázky tak, aby se snáze dala poslat *e-mailem*. Soubor nazvěte *SkoleniMail.pptx*.
- 2. Uložte prezentaci tak, aby se zobrazila po spuštění ihned v režimu předvádění. Soubor nazvěte *SkoleniPredvadeni.ppsx*.
- 3. **Uložte prezentaci ve formátu kompatibilním se staršími verzemi PowerPointu** (2003 a nižší). Soubor nazvěte *SkoleniStarsiVerze.ppt*.
- 4. Nakonec **uložte prezentaci ve formátu .pdf**, vytiskněte **6 snímků na stránku**, snímky nechte **orámovat**. Soubor nazvěte *Skoleni.pdf*.
- 5. Zavřete prezentaci.

Řešení

## Řešení:

**Tlačítko Office/Otevřít** (nebo tlačítko **Otevřít** na panelu nástrojů **Rychlý přístup**, popř. klávesová zkratka **Ctrl+O**). V dialogovém okně **Otevřít** nalézt soubor dle zadání, tlačítko **Otevřít**. Pozn. Prezentaci lze otevřít také přímo v systému Windows (dvakrát kliknout na ikonu souboru nebo kontextová nabídka ikony/**Otevřít**).

- Karta Soubor/Uložit jako.../v dialogovém okně Uložit jako zadat název souboru dle zadání, typ souboru ponechat Prezentace aplikace PowerPoint (\*.pptx). Nastavení komprimace obrázků: tlačítko Nástroje/Komprimovat obrázky.../v dialogovém okně Komprese obrázků zatrhnout E-mail (96 pixelů na palec)., tlačítko OK, tlačítko Uložit. Pozn. Toto nastavení zůstane zapamatováno i pro další uložení. Komprimaci obrázků lze nastavit také při úpravě obrázků – karta Nástroje obrázku/karta Formát/skupina Upravit/tlačítko Komprese obrázků. Soubor bude mít nyní mnohem menší velikost při zachování přijatelné kvality obrázku. Tento způsob komprimace se používá při posílání souborů e-mailem nebo při sdílení přes internet. Chceme-li zachovat nejvyšší kvalitu, např. pro tisk prezentace, je vhodnější zvolit větší rozlišení.
- Karta Soubor/Uložit jako.../v dialogovém okně Uložit jako zadat název souboru dle zadání, typ souboru změnit na Předvádění aplikace PowerPoint (\*.ppsx), tlačítko Uložit. Pozn. Tento formát se používá, chceme-li, aby se prezentace po poklepání na ikonu ihned spustila v režimu předvádění.
- 3. Karta Soubor/Uložit jako.../v dialogovém okně Uložit jako zadat název souboru dle zadání, typ souboru změnit na Prezentace aplikace PowerPoint 97-2003 (\*.ppt), tlačítko Uložit. Pozn. Pokud je zatržena kontrola kompatibility při uložení ve formátech aplikací PowerPoint 97-2003, bude provedena tato kontrola a v dialogovém okně se zobrazí seznam funkcí, které již nejsou nižšími verzemi aplikace PowerPoint podporovány. Jejichž funkčnost bude při jejich uložení omezena (týká se např. nových typů obrazců, grafů nebo diagramů).
- Karta Soubor/Uložit jako.../v dialogovém okně Uložit jako ponechat název souboru, typ souboru změnit na Dokument PDF, ve skupině Možnosti publikování nastavit v seznamu Položky určené k publikování: položku Podklady, zvolit 6 snímků na stránku, zatrhnout Orámovat snímky, tlačítko Uložit.
- 5. Zavřít prezentaci na kartě **Soubor/Zavřít** (nebo tlačítko **Zavřít x** v pravém horním rohu okna).

Zpět na zadání